## erwin DM 安装文档

| 版本号  | 创建(/更新)时间 | 创建(/更新)人 |
|------|-----------|----------|
| 1.00 | 2019.12.9 | 周志伟      |
| 1.01 | 2020.3.9  | 周志伟      |
| 1.02 | 2021.6.18 | 周志伟      |

| 版本       | erwin DM 2021 R1                                                 |
|----------|------------------------------------------------------------------|
| 安装环境操作系统 | (64 位) windows 7, windows 8, windows 10, windows server 2012 及以上 |
| 硬件推荐配置   | 2019 年以后的主流电脑配置: CPU i5(2 核)以上,内存 8G 以上,硬盘 10G 以上                |

## 安装包下载链接(如下):

https://support.quest.com/erwin-data-modeler/2021%20r1/download-new-releases

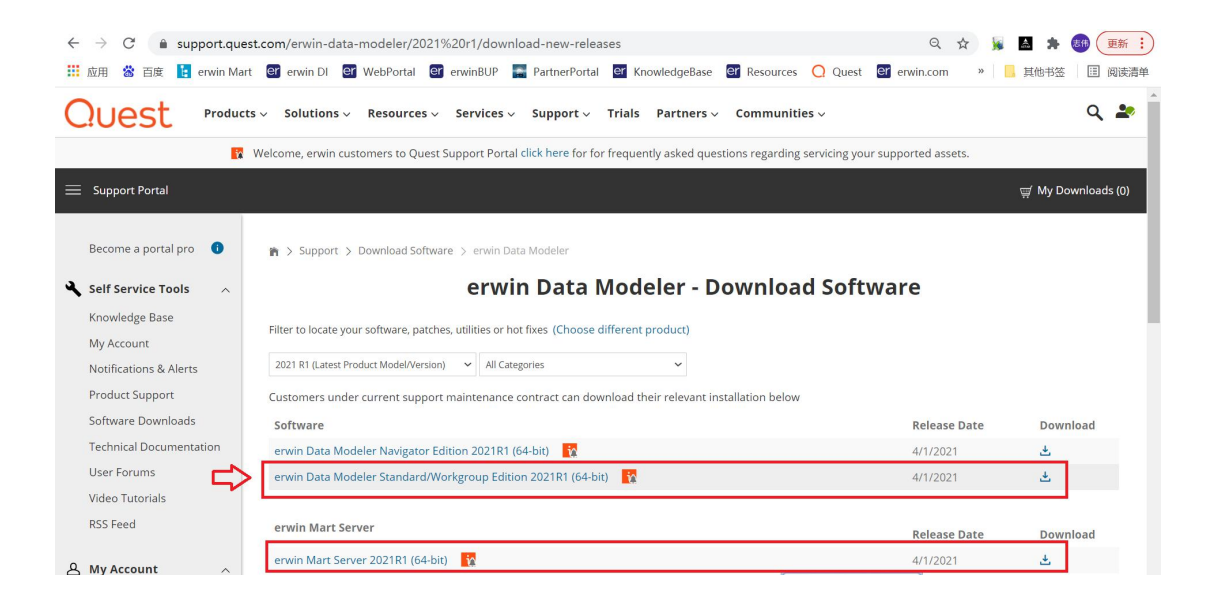

下载后的安装包名称(如下图):

🔄 erwin+Data+Modeler+2021+R1+(64-bit)\_23459.exe

666,848 KB

安装步骤:

一. 右键点击.exe 的安装包文件,选择"以管理员身份运行",开始安装:

|    | 打开(0)                 |   |
|----|-----------------------|---|
| •  | 以管理员身份运行(A)           |   |
|    | 兼容性疑確解答(Y)            |   |
|    | 用图形处理器运行              | > |
|    | 固定到"开始"屏幕(P)          |   |
| H  | Edit with Notepad++   |   |
| •  | 使用 Windows Defender扫描 |   |
| Ββ | 通过网易邮箱大师发送            |   |
|    | 发送到手机                 |   |
| 1  | TortoiseSVN           | > |
| 68 | 上传到百度网盘               |   |
|    | 自动备份该文件夹              |   |
|    | 固定到任务栏(K)             |   |
|    | 通过QQ发送到               |   |
|    | 还原以前的版本(V)            |   |
|    | 发送到(N)                | > |
|    | 剪切(T)                 |   |
|    | 复制(C)                 |   |
|    | 创建快捷方式(S)             |   |
|    | 删除(D)                 |   |
|    | 重命名(M)                |   |
|    | 属性(R)                 |   |

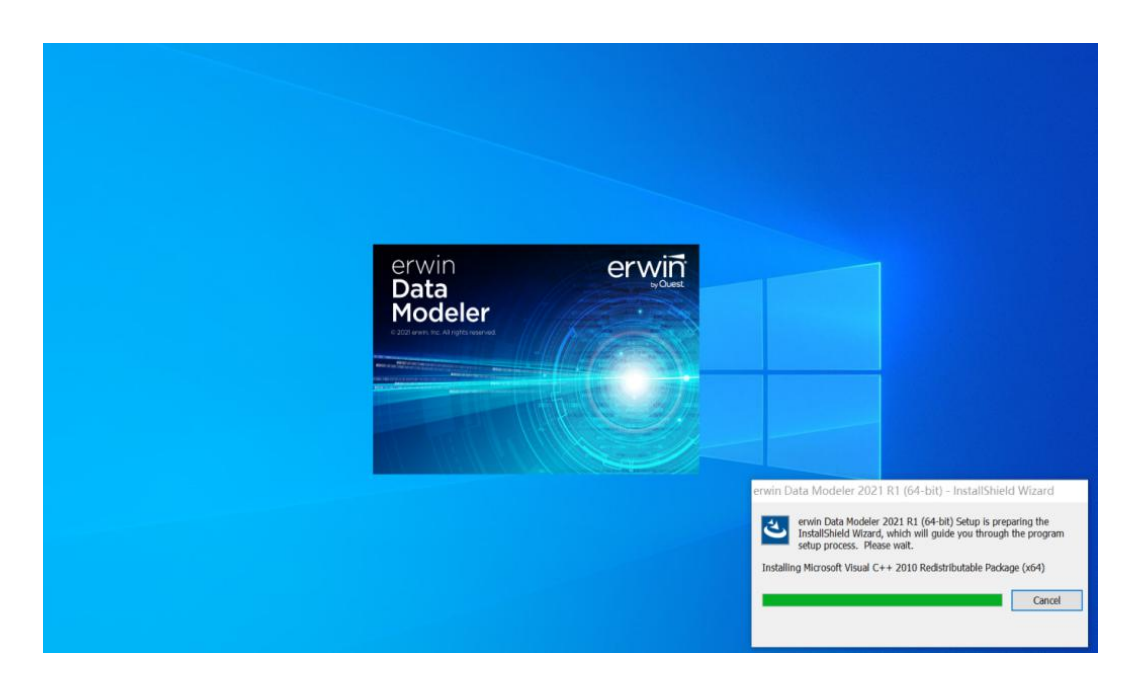

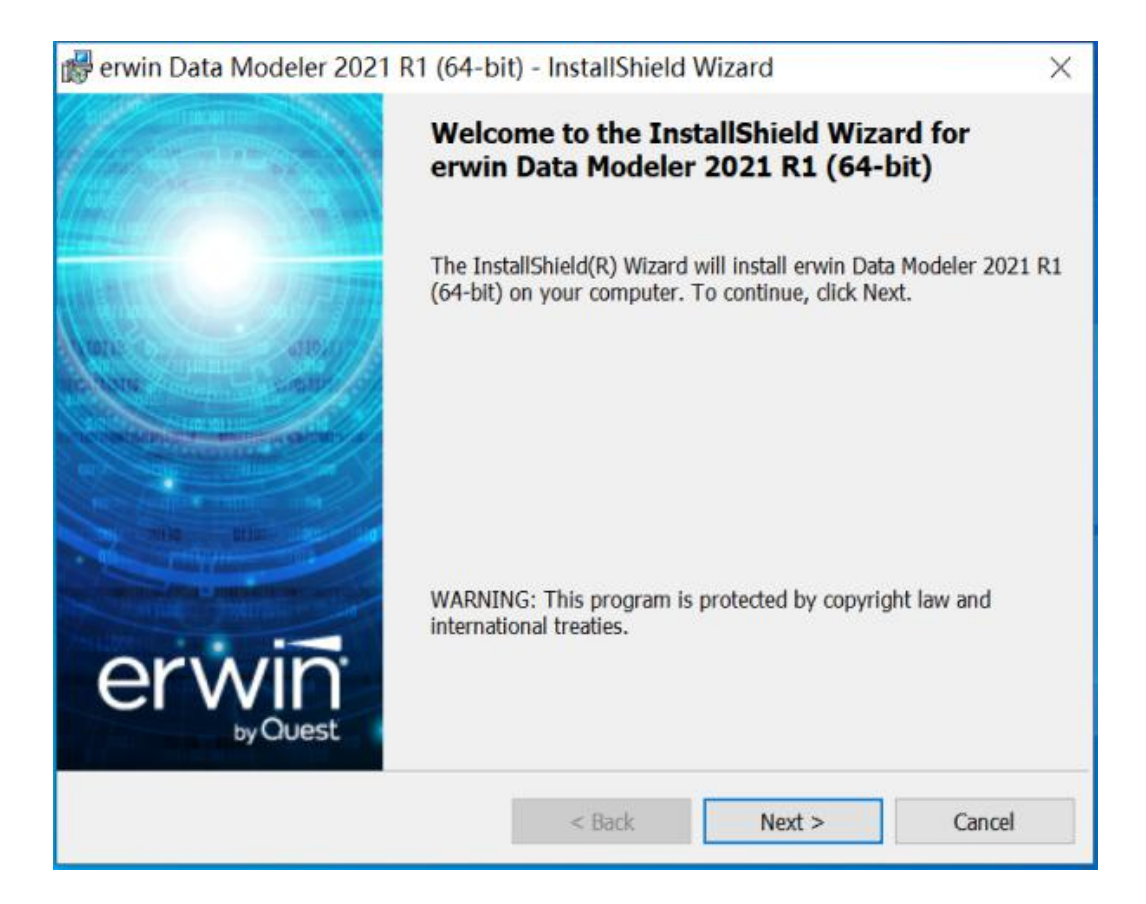

| ở erwin Data Modeler 2021 R1 (64-bit)                                                                                                    | ) - InstallShield                                                                                                    | Wizard                                                                                                    | ×                                                            |
|----------------------------------------------------------------------------------------------------|----------------------------------------------------------------------------------------------------|----------------------------------------------------------------------------------------------------|--------------------------------------------------------------|
| License Agreement Please read the following license agreemen                                                                                                    | t carefully.                                                                                                    | e                                                                                                    | win<br><sub>by Quest</sub>                                   |
| Software Transaction Agreemen<br>PLEASE READ THIS AGREEMENT CAREF<br>DOWNLOADING, INSTALLING OR USING<br>THE TERMS AND CONDITIONS OF THIS A<br>THE UNITED STATES OF AMERICA, PLEA<br><http: legal="" quest.com="" sta.aspx="">TO VIEW<br/>AGREEMENT FOR YOUR REGION. IF YOU<br/>CONDITIONS OF THIS AGREEMENT OR T<br/>AGREEMENT FOR YOUR REGION, DO NO<br/>PRODUCT. IF YOU HAVE A SIGNED AGREE<br/>SPECIFICALLY REFERENCED IN AN ORD<br/>PROVIDER, THEN THAT SIGNED AGREEM</http:> | nt<br>ULLY BEFORE U<br>THIS PRODUCT,<br>GREEMENT. FOR<br>SE GO TO http://<br>V THE APPLICABU<br>DO NOT AGREE<br>HE APPLICABLE<br>DT DOWNLOAD, I<br>EEMENT WILL SUPE | SING THIS PRODUC<br>YOU ACCEPT AND<br>R ORDERS PLACED<br>Quest.com/legal/sta<br>LE VERSION OF THI<br>E TO THE TERMS AN<br>VERSION OF THIS<br>NSTALL OR USE TH<br>ROVIDER THAT IS<br>CUTED BETWEEN Y<br>RSEDE THIS AGREE | AGREE TO<br>OUTSIDE<br>aspx<br>ID<br>AIS<br>OU AND<br>EMENT. |
| O I AGREE and accept the terms in the license                                                                                                    | e agreement                                                                                                    |                                                                                                    | Print                                                        |
| ○ I DISAGREE and do not accept the terms in                                                                                                    | the license agreen                                                                                                    | nent                                                                                                    |                                                              |
| InstallShield                                                                                                    |                                                                                                    |                                                                                                    |                                                              |
| [                                                                                                    | < Back                                                                                                    | Next >                                                                                                    | Cancel                                                       |

| 🞼 erwin Data Modeler 2021 R1 (64-bi                    | it) - InstallShield V | Vizard | ×      |
|--------------------------------------------------------|-----------------------|--------|--------|
| Customer Information<br>Please enter your information. |                       | er     |        |
| <u>U</u> ser Name:<br> zzw                             |                       |        |        |
| <u>O</u> rganization:<br>Zhope                         |                       |        |        |
| License Code: (Optional)                               |                       |        |        |
| InstallShield                                          |                       |        |        |
|                                                        | < Back                | Next > | Cancel |

| 💕 erwin D                          | ata Modeler 2021 R1 (64-bit) - InstallShi                                                 | eld Wizard | ×      |
|------------------------------------|-------------------------------------------------------------------------------------------|------------|--------|
| Destinati<br>Click Ne<br>to a diff | on Folder<br>xt to install to this folder, or click Change to insta<br>erent folder.      | е          |        |
|                                    | Install erwin Data Modeler 2021 R1 (64-bit) to<br>C:\Program Files\erwin\Data Modeler r9\ |            | Change |
| InstallShield                      | < Back                                                                                    | Next >     | Cancel |

| 👹 erwin Data Modeler 2021 R1 (64-bit) - InstallShield                                                                                                    | d Wizard X                                                                                                    |
|----------------------------------------------------------------------------------------------------|----------------------------------------------------------------------------------------------------|
| Custom Setup<br>Select the program features you wish to install.                                                                                                    | erwin <sup>.</sup>                                                                                                    |
| Click on an icon in the list below to change how a feature is inst<br>erwin Data Modeler 2021 R1 (64-bit)<br>Documentation<br>FE Templates<br>Samples<br>erwin DM Scheduler | talled.<br>Feature Description<br>This feature requires 1073MB on<br>your hard drive. It has 2 of 3<br>subfeatures selected. The<br>subfeatures require 83MB on your<br>hard drive. |
| Install to:<br>C:\Program Files\erwin\Data Modeler r9\<br>InstallShield<br>Help Space < Back                                                                                | Change<br>Next > Cancel                                                                                                    |

| 👹 erwin Data Modeler 2021 R1                                                                                                    | (64-bit) - InstallShield Wiza                                                                                                 | ard                                                                 | ×                                     |
|----------------------------------------------------------------------------------------------------|----------------------------------------------------------------------------------------------------|---------------------------------------------------------------------|---------------------------------------|
| Enter information in the fields b<br>The installer will use this information                                                                         | elow<br>on in the subsequent steps.                                                                                           | er۱                                                                 | NIN<br>by Quest                       |
| erwin DM Scheduler Windows Serv                                                                                                    | rice                                                                                                    |                                                                     |                                       |
| Local System                                                                                                    | Auto Start                                                                                                    |                                                                     |                                       |
| Domain\Username                                                                                                    |                                                                                                    |                                                                     |                                       |
| Password                                                                                                    |                                                                                                    |                                                                     |                                       |
| Selecting Local System creates "NT<br>administrative privileges. Providing<br>service. You can add non-administ<br>domain-based instance of erwin DN | Authority\SYSTEM" based erwin<br>domain credentials creates a dor<br>rator user accounts (Username an<br>4 Scheduler Service. | DM Scheduler Service<br>nain-based erwin DM<br>d Password) that can | . It requires<br>Scheduler<br>use the |
| InstallShield                                                                                                    |                                                                                                    |                                                                     |                                       |
|                                                                                                    | < Back                                                                                                    | Next >                                                              | Cancel                                |

| 뤍 erwin Dat              | a Modeler 2021 R1 (64-bit)                                                                                           | - InstallShield V                | Vizard                                                                                                    | ×                       |
|--------------------------|----------------------------------------------------------------------------------------------------|----------------------------------|----------------------------------------------------------------------------------------------------|-------------------------|
| Ready to I               | nstall the Program                                                                                                   | Parameters                       | e                                                                                                    |                         |
| Click Insta              | ll to begin the installation.                                                                                        |                                  |                                                                                                    |                         |
| If you war<br>the wizard | nt to review or change any of your                                                                                   | Installation setting             | s, dick Back. Click C                                                                                                    | ancel to exit<br>Cancel |
| ⊮ erwin Da               | ita Modeler 2021 R1 (64-bit                                                                                          | ) - InstallShield \              | Wizard —                                                                                                    |                         |
| Installing               | erwin Data Modeler 2021 R1                                                                                           | (64-bit)                         | and the local division of the local division of the local division |                         |
| The proc                 | ram features you selected are bein                                                                                   | ng installed.                    | е                                                                                                    | by Quest                |
| 1                        | Please wait while the InstallShie<br>(64-bit). This may take several of<br>Status:<br>Publishing product information | ld Wizard installs e<br>minutes. | rwin Data Modeler 2(                                                                                                    | 021 R1                  |
| InstallShield -          |                                                                                                    | < Back                           | Next >                                                                                                    | Cancel                  |

| 🕞 erwin Data Modeler 2021 R | 1 (64-bit) - InstallShield Wizard                                                                                            | × |
|-----------------------------|----------------------------------------------------------------------------------------------------|---|
|                             | InstallShield Wizard Completed                                                                                               |   |
|                             | The InstallShield Wizard has successfully installed erwin Data<br>Modeler 2021 R1 (64-bit). Click Finish to exit the wizard. |   |
| by Quest                    | < <u>B</u> ack <u>Einish</u> Cancel                                                                                          |   |

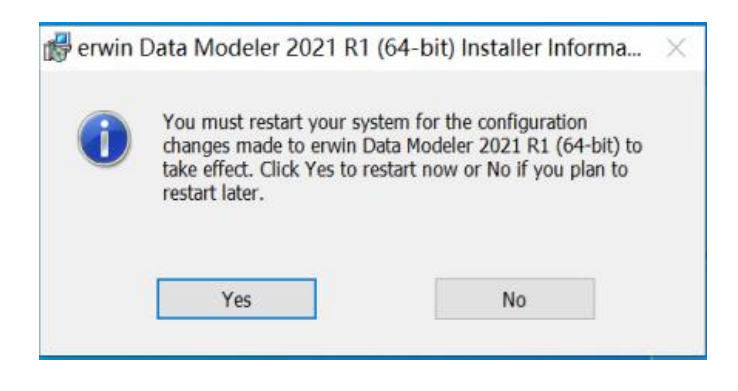

二. 点击 Yes 重启电脑后, 启动 erwin DM, 激活 License:

双击(或建议右键使用管理员权限启动)

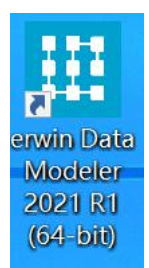

启动 erwin DM 后, 显示 License 注册界面, 输入正版 License Code (如下), 点击 OK 在 线激活软件。

| win Data Modele  | er Licensing                                             | × |
|------------------|----------------------------------------------------------|---|
| Licensing        |                                                          |   |
| License Code:    | ******                                                   |   |
| Computer ID:     | Daeq366kb4cBTqlOZeVw                                     |   |
| Edition:         | ×                                                        |   |
| Offline Activ    | Check-Out Expiry Date : 2021/ 6/21                       |   |
| General          | Proxy LAN                                                |   |
| Customer Informa | AN Daemon<br>LAN Daemon Long-Term Check-Out License Code |   |
| Email*:          | zhouzw@zhope.com.cn                                      |   |
| Company:         | Zhope                                                    |   |
| Customer ID:     | zhouzw@zhope.com.cn                                      |   |
|                  |                                                          |   |
| Do not show th   | is dialog again.                                         |   |

如果电脑不能连接外网或者有防火墙之类的限制,想离线激活软件的话,还需要勾选 offline activation,导出本机机器码(保存为 使用者邮箱.txt),发给技术支持人员,等待回复离线激活码进行离线激活(等待过程中不要关闭生成机器码的窗口,否则要重新生成机器码)。收到返回的离线激活码后,粘贴进下方空白框内,点 Import 即可激活。

erwin Data Modeler Licensing

| icense coue.             | ***********                                                                                                    |
|--------------------------|----------------------------------------------------------------------------------------------------|
| Computer ID:             | Daeq366kb4cBTqIOZeVw                                                                                                    |
| dition:                  |                                                                                                    |
| Offline Activ            | vation                                                                                                    |
| Long-Term                | Check-Out Expiry Date : 2021/ 6/21                                                                                                    |
| Network                  |                                                                                                    |
| General                  | Provy LAN                                                                                                    |
| General                  |                                                                                                    |
| Use F                    | Ргоху                                                                                                    |
|                          |                                                                                                    |
| Use                      | _AN Daemon                                                                                                    |
| Use L                    | -AN Daemon                                                                                                    |
| Use L                    | _AN Daemon<br><sup>-</sup> LAN Daemon Long-Term Check-Out License Code                                                                                                    |
| Use L                    | LAN Daemon<br><sup>-</sup> LAN Daemon Long-Term Check-Out License Code                                                                                                    |
| Use L                    | LAN Daemon<br><sup>r</sup> LAN Daemon Long-Term Check-Out License Code                                                                                                    |
| Use L                    | LAN Daemon - LAN Daemon Long-Term Check-Out License Code                                                                                                    |
| Use L<br>Enter           | AN Daemon - LAN Daemon Long-Term Check-Out License Code ation                                                                                                    |
| stomer Inform            | LAN Daemon LAN Daemon Long-Term Check-Out License Code ation zhouzw@zhope.com.cn                                                                                                    |
| stomer Inform            | LAN Daemon LAN Daemon Long-Term Check-Out License Code ation zhouzw@zhope.com.cn                                                                                                    |
| stomer Inform            | LAN Daemon T LAN Daemon Long-Term Check-Out License Code Tation T LAN Daemon Long-Term Check-Out License Code T LAN Daemon Long-Term Check-Out License Code T LAN DAEmon Long-Term Check-Out License Code T LAN DAEmon Long-Term Check-Out License Code T LAN DAEmon Long-Term Check-Out License Code T LAN DAEmon Long-Term Check-Out License Code T LAN DAEmon Long-Term Check-Out License Code T LAN DAEmon Long-Term Check-Out License Code T LAN DAEmon Long-Term Check-Out License Code T LA |
| stomer Inform<br>imail*: | LAN Daemon<br>LAN Daemon Long-Term Check-Out License Code<br>nation<br>zhouzw@zhope.com.cn<br>Zhope<br>zhouzw@zhope.com.cn                                                                                                    |
| stomer Inform<br>mail*:  | LAN Daemon<br>LAN Daemon Long-Term Check-Out License Code                                                                                                    |

点击 OK 后弹出生成机器码窗口。

机器码示例:

| Offline Activatio                                                                                                    | on                                                                                                    | ×                                                                                                    |
|----------------------------------------------------------------------------------------------------|----------------------------------------------------------------------------------------------------|----------------------------------------------------------------------------------------------------|
| Activation Ce<br>Click on the<br>offine activ<br>23beab244<br>0eb7213d<br>03064adb<br>28637445<br>7c6a8944<br>8be5a3511<br>deb25b69<br>377b452c<br>7372b414<br>a6318ec<br>2000000000000000000000000000000000000 | rtificate<br>© Generate button below to generate the Activation Certificate for doing an<br>ation.<br>f0778c86d647aaf57306be811d97bb34e14be7f57ab20aca6446a44dc0b3<br>>e3e3bef0a6cca891a665111b1115d68861e28d2e62236a2197e0f2e60b93<br>8de11b4e372de52d5942773d912e150b85f12s62c017970fa22c01<br>5de01690e4f4a7a39dcde45a44fc0a186f6772073fe2c502fcee9dfbd3e4b<br>dafdee7addb3f4cd2049949a9e274db325de791a3de7dd47C942b9ba<br>1655ce1f26ah12f3f0e1f598923d80c44176b1155648002eb903d4ec2<br>97c63ed48675f07742d8119563dabe13478fa52d9711b886e666c701d0f<br>cda3ed0bc7099ad7912122K8806a09f913c0edb0aedfa16a5e217c019<br>aa0dd0149a78dd789f7484b909efadeaea6279db934df6116619d715555c<br>fbb6fc502ba4494595h8d62c4410b8b1da8cc4410a521d9711b886e666c701d0f<br>cda3ed0bc707621de7fc<br>7a2e2134a72b8eceb8e911b859dffa1686c9905aa50e819dd4edb1e7bb4 | erwin Data Modeler ×<br>Please copy and send the Activation Certificate to your licensing administrator or to erwin License Support (support@erwin.com) for offline activation. |
| License Certif                                                                                                    | icate ave received the License Certificate, paste it below and then dick on the ton.                                                                                                    | 2 D 强定                                                                                                    |
|                                                                                                    | Cance                                                                                                    |                                                                                                    |

## 安装激活完成, erwin DM 运行界面如下:

| ■ □ ► ■ + ⊕ + + ₹                                                                                                    |                                                                                                    |                                                                                                    |                                                                                                    |                                                                                                    |                                                                                                    | - a ×                                                                                                    |
|----------------------------------------------------------------------------------------------------|----------------------------------------------------------------------------------------------------|----------------------------------------------------------------------------------------------------|----------------------------------------------------------------------------------------------------|----------------------------------------------------------------------------------------------------|----------------------------------------------------------------------------------------------------|----------------------------------------------------------------------------------------------------|
| File Home View D                                                                                                    | iagram Model Mart Actions                                                                                                    | Tools Help                                                                                                  |                                                                                                    |                                                                                                    |                                                                                                    | <ul> <li>Options + O _ ⊕ &gt;</li> </ul>                                                                                                    |
| Model<br>Templates +                                                                                                    | y Identifying Non-Identifying Many-to-Ma<br>Toolbox                                                                                                    | y Annotation                                                                                                | A CO<br>A CO<br>A CO | Coro OHub<br>Select<br>Editing Data                                                                                       | O PIT<br>d Reference<br>♣ Satellite<br>Vault 2.0                                                                                                    |                                                                                                    |
|                                                                                                    |                                                                                                    |                                                                                                    | a a * # * * * * * *                                                                                                    | -• [3 8" ·                                                                                                    |                                                                                                    | 0 0 * * t 0 5 5 2 4 4 .                                                                                                    |
| Model Explorer 4 ×                                                                                                    | PublicationSystemSample.er ×                                                                                                    |                                                                                                    |                                                                                                    |                                                                                                    | *                                                                                                    | Objects Count 🛛 📮 🗙                                                                                                    |
| <ul> <li>□ PublicationSystem 2020.R2</li> <li>□ T Anotations</li> <li>□ Data Vault 2.0</li> <li>□ Data Vault 2.0</li> <li>□ Data Vault</li></ul> | Credit Card<br>Regent Card Among<br>Credit Card<br>Credit Card | Payment<br>Payment Number<br>Payment Type<br>Payment Amount<br>Payment Type<br>Payment Type<br>Payment Type | Region Mentification<br>Region Description<br>Personal Check<br>Payment Namber (FK)<br>Check Number<br>Check Bank Number<br>Check Annut Rumber<br>Check Annut                                                                                                    | Store Name<br>Store Varies<br>Store Varies<br>Store Zay Code<br>Regen bertification (PK)<br>Be Bale<br>Bale Bale<br>Hills | Book F<br>Book F<br>Order 1<br>Book F<br>Book F<br>Order<br>Dis<br>Orde<br>Dis<br>Dis<br>Order<br>Dis<br>Order<br>Dis<br>Order<br>Dis<br>Royalty<br>Royalt | Name: PUBLICATIONSYSTEM 20<br>Type: Logical/Physical<br>View Mode: Logical<br>Subject Areas: 3 Key Group<br>Entities: 26 Relationst<br>Attributes: 135 Sub-Catey<br>Style: Torus Style (30) Palle |
|                                                                                                    | <                                                                                                    | /                                                                                                    |                                                                                                    | Order Date                                                                                                    | tem S >                                                                                                    | E4                                                                                                    |
| Model 🖬 Subject Area                                                                                                    | \Entity/EntityDefinition/Logical/Ph                                                                                                    | ysical (PhysicalIndex /                                                                                     |                                                                                                    |                                                                                                    |                                                                                                    | Properties Objects Count                                                                                                    |
| For Help, press F1                                                                                                    |                                                                                                    |                                                                                                    |                                                                                                    | Non-Mart Model                                                                                                    | SQL                                                                                                    | Server 2012 110% -                                                                                                    |